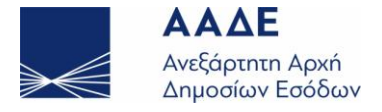

#### Ηλεκτρονικές Υπηρεσίες ICISnet / TARIC - Διαχείριση Δασμολογίου

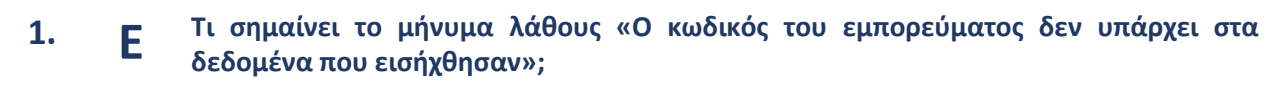

Ο Κωδικός taric ο οποίος έχει συμπληρωθεί στη θέση 33 του ΕΔΕ εισαγωγής ή εξαγωγής είτε έχει λήξει είτε δεν έχει συμπληρωθεί σε τελικό επίπεδο. Απαιτούνται:

- 10 ψηφία για το ΕΔΕ εισαγωγής και
- 8 ψηφία για το ΕΔΕ εξαγωγής.
- 2. **F** Πού μπορώ να βρω τους κωδικούς taric;
  - Α Στη διαδρομή Taric/Ονοματολογία/Ερευνα βάσει Ονοματολογίας Εμπορευμάτων.

**3. F** Πώς να πλοηγηθώ στην οθόνη "Έρευνα βάσει Ονοματολογίας Εμπορευμάτων";

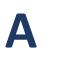

Α

Η ημερομηνία ισχύος εξομοιώνεται με την ημερομηνία αποδοχής της διασάφησης Επιλέγω εισαγωγή ή εξαγωγή και,

- είτε επιλέγω το εικονίδιο του φακέλου και έχω την ανάπτυξη του δασμολογίου:
  - ο κεφάλαιο
  - 4ψηφίος κωδικός
  - ο 6ψηφίος κωδικός
  - ο ονοματολογία και
  - τέλος εμφανίζεται το εικονίδιο του φακού όπου δίπλα είναι ο κωδικός taric.
- είτε εισάγω στο πεδίο κωδικός εμπ/τος μέρος του κωδικού πχ. Κεφάλαιο και έχω την ανάπτυξη του.
- 4. **F** Πού μπορώ να βρω τον κωδικό taric που αντικαθιστά κωδικό που έχει λήξει;
  - Στη διαδρομή TARIC/Ονοματολογία/ Πίνακας Συσχετισμού.
     Στο πεδίο κωδικός εμπορεύματος εισάγουμε τον κωδικό taric.
     Στο πεδίο ημερομηνία έναρξης εισάγουμε μια προγενέστερη ημερομηνία πχ. 01/01/2010.
- 5. Ε Πώς μπορώ να βρω τις δασμοφορολογικές επιβαρύνσεις καθώς και τα μέτρα περιορισμών & απαγορεύσεων κατά την εισαγωγή ενός εμπορεύματος;

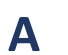

Στη διαδρομή TARIC/Μέτρα/βάσει κωδικού εμπορεύματος:

Εισάγω τα πεδία των κριτηρίων αναζήτησης:

- την ημερομηνία ισχύος: ημερομηνία αποδοχής του παραστατικού
- τον κωδικό εμπορεύματος: τουλάχιστον 4 ψηφία
- την εμπορική κατεύθυνση: Εισαγωγή
- τη χώρα: χώρα καταγωγής θέση 34 του ΕΔΕ
- 2. Στη διαδρομή TARIC/μέτρα/για ονοματολογία

Εισάγω τα πεδία των κριτηρίων αναζήτησης

- την ημερομηνία ισχύος: ημερομηνία αποδοχής του παραστατικού
- τον κωδικό εμπορεύματος: 10 ψηφία- taric

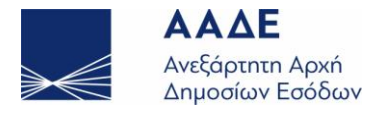

Α

Α

www.aade.gr

- την εμπορική κατεύθυνση: Εισαγωγή
  - τη χώρα: χώρα καταγωγής θέση 34 του ΕΔΕ

Επιλέγοντας αναζήτηση προκύπτει πίνακας με τις δασμοφορολογικές επιβαρύνσεις στις αντίστοιχες στήλες.

# 6. Ε Πώς μπορώ να βρω τις φορολογικές επιβαρύνσεις κατά την ανάλωση προϊόντων που υπόκεινται σε Ε.Φ.Κ.;

Στη διαδρομή TARIC / μέτρα / Βάσει κωδικού εμπορεύματος:

Εισάγω τα πεδία των κριτηρίων αναζήτησης:

- Ημερομηνία ισχύος: ημερομηνία αποδοχής της Δ.Ε.Φ.Κ.
- Κωδικός Εμπορεύματος: τουλάχιστον 4 ψηφία
- Εμπορική Κατεύθυνση: Εισαγωγή
- Χώρα: χώρα καταγωγής θέση 34 της Δ.Ε.Φ.Κ

**2.** Στη διαδρομή TARIC/μέτρα/για ονοματολογία

Εισάγω τα πεδία των κριτηρίων αναζήτησης:

- Ημερομηνία ισχύος: ημερομηνία αποδοχής της Δ.Ε.Φ.Κ
- Κωδικός εμπορεύματος : 10 ψηφία- taric
- Εμπορική Κατεύθυνση: Εισαγωγή
- Χώρα: χώρα καταγωγής θέση 34 της Δ.Ε.Φ.Κ

Επιλέγοντας αναζήτηση προκύπτει πίνακας με τις φορολογικές επιβαρύνσεις στις αντίστοιχες στήλες.

## **7. Ε** Πώς μπορώ να βρω τα μέτρα περιορισμών & απαγορεύσεων κατά την εξαγωγή ενός εμπορεύματος;

Στη διαδρομή TARIC/Μέτρα/βάσει κωδικού εμπορεύματος:

Εισάγω τα πεδία των κριτηρίων αναζήτησης:

- Ημερομηνία ισχύος: ημερομηνία αποδοχής του παραστατικού
- Κωδικός εμπορεύματος: τουλάχιστον 4 ψηφία
- Εμπορική κατεύθυνση: Εξαγωγή
- Χώρα: χώρα προορισμού θέση 17 του ΕΔΕ

**2.** Στη διαδρομή TARIC/μέτρα/για ονοματολογία

Εισάγω τα πεδία των κριτηρίων αναζήτησης:

- Ημερομηνία ισχύος: ημερομηνία αποδοχής του παραστατικού
- Κωδικός εμπορεύματος: 8 ψηφία
- Εμπορική κατεύθυνση: Εξαγωγή
- Χώρα: χώρα προορισμού θέση 17 του ΕΔΕ

Επιλέγοντας αναζήτηση στον πίνακα που προκύπτει εμφανίζονται τα μέτρα στην ομώνυμη στήλη.

## Ε Πώς μπορώ να βρω τον/τους πρόσθετους κωδικούς που εφαρμόζονται σε ένα κωδικό taric κατά την υποβολή δ/σης εισαγωγής;

Α

8.

1. Στη διαδρομή TARIC/Μέτρα/βάσει κωδικού εμπορεύματος:

Εισάγω τα πεδία των κριτηρίων αναζήτησης :

- Ημερομηνία ισχύος: ημερομηνία αποδοχής του παραστατικού
- Κωδικός εμπορεύματος: τουλάχιστον 4 ψηφία
- Εμπορική κατεύθυνση: Εισαγωγή
- Χώρα: χώρα καταγωγής θέση 34 του ΕΔΕ
- **2.** Στη διαδρομή TARIC/μέτρα/για ονοματολογία Εισάγω τα πεδία των κριτηρίων αναζήτησης:

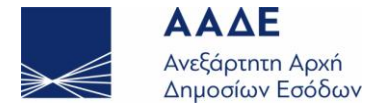

aade.gr ·w.

- Ημερομηνία ισχύος: ημερομηνία αποδοχής του παραστατικού)
- Κωδικός εμπορεύματος:10 ψηφία- taric
- Εμπορική κατεύθυνση: Εισαγωγή
- Χώρα: χώρα καταγωγής θέση 34 του ΕΔΕ

Επιλέγοντας αναζήτηση οι πρόσθετοι κωδικοί εμφανίζονται στον πίνακα που προκύπτει στη στήλη πρόσθετος κωδικός.

Πώς μπορώ να βρω τον/τους πρόσθετους κωδικούς που εφαρμόζονται σε ένα κωδικό 9. F taric κατά την υποβολή δ/σης εξαγωγής;

1. Στη διαδρομή TARIC/Μέτρα/βάσει κωδικού εμπορεύματος: Α Εισάγω τα πεδία των κριτηρίων αναζήτησης: Ημερομηνία ισχύος: ημερομηνία αποδοχής του παραστατικού Κωδικός εμπορεύματος: τουλάχιστον 4 ψηφία • • Εμπορική κατεύθυνση: Εξαγωγή Χώρα: χώρα προορισμού θέση 17 του ΕΔΕ 2. Στη διαδρομή TARIC/μέτρα/για ονοματολογία Εισάγω τα πεδία των κριτηρίων αναζήτησης: Ημερομηνία ισχύος: ημερομηνία αποδοχής του παραστατικού • Κωδικός εμπορεύματος:8 ψηφία- taric • Εμπορική κατεύθυνση: Εξαγωγή • Χώρα: χώρα προορισμού θέση 17 του ΕΔΕ Επιλέγοντας αναζήτηση οι πρόσθετοι κωδικοί εμφανίζονται στον πίνακα που προκύπτει στη στήλη πρόσθετος κωδικός. Σε ποια θέση του ΕΔΕ εισαγωγής ή εξαγωγής αναγράφονται οι πρόσθετοι κωδικοί; 10. F Αν ο πρόσθετος κωδικός αναφέρεται σε κοινοτικό μέτρο (κοινοτική σημαία ) ο Α πρόσθετος κωδικός αναγράφεται στη θέση 33.1 ή 33.2 του ΕΔΕ. Αν ο πρόσθετος κωδικός αναφέρεται σε εθνικό μέτρο (ελληνική σημαία ) ο • πρόσθετος κωδικός αναγράφεται στη θέση 33.3 του ΕΔΕ. Πώς μπορώ να βρω τον πρόσθετο κωδικό taric προϊόντων κατά την υποβολή Δ.Ε.Φ.Κ.; 11. F **1.** Στη διαδρομή TARIC/Μέτρα/βάσει κωδικού εμπορεύματος: Α Εισάγω τα πεδία των κριτηρίων αναζήτησης: Ημερομηνία ισχύος: ημερομηνία αποδοχής της Δ.Ε.Φ.Κ. • Κωδικός εμπορεύματος: τουλάχιστον 4 ψηφία • • Εμπορική κατεύθυνση: Εισαγωγή Χώρα: χώρα καταγωγής θέση 34 της Δ.Ε.Φ.Κ. • 2. Στη διαδρομή TARIC/μέτρα/για ονοματολογία Εισάγω τα πεδία των κριτηρίων αναζήτησης: Ημερομηνία ισχύος: ημερομηνία αποδοχής της Δ.Ε.Φ.Κ Κωδικός εμπορεύματος: 10 ψηφία- taric Εμπορική κατεύθυνση: Εισαγωγή Χώρα: χώρα καταγωγής θέση 34 της Δ.Ε.Φ.Κ Επιλέγοντας αναζήτηση οι πρόσθετοι κωδικοί εμφανίζονται στον πίνακα που προκύπτει στη στήλη πρόσθετος κωδικός.

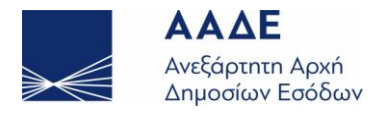

Α

www.aade.gr

# **12. Ε** Πώς μπορώ να βρω τον κωδικό προτίμησης (θέση 36 του ΕΔΕ) ο οποίος αντιστοιχεί σε κάποιο μέτρο του taric;

Πατώντας στην περιγραφή του μέτρου εμφανίζεται σε νέο παράθυρο ο κωδικός προτίμησης που αντιστοιχεί.

**13.** Ε Πώς μπορώ να βρω τα πιστοποιητικά/εγγραφα που απαιτούνται κατά την εισαγωγή ενός προϊόντος και υλοποιούν μέτρα περιορισμών & απαγορεύσεων;

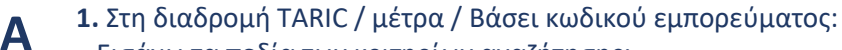

Εισάγω τα πεδία των κριτηρίων αναζήτησης:

- Ημερομηνία ισχύος: ημερομηνία αποδοχής του παραστατικού
- Κωδικός εμπορεύματος: τουλάχιστον 4 ψηφία
- Εμπορική κατεύθυνση: Εισαγωγή
- Χώρα: χώρα καταγωγής θέση 34 του ΕΔΕ
- 2. Στη διαδρομή ΤΑΡΙC/μέτρα/για ονοματολογία

Εισάγω τα πεδία των κριτηρίων αναζήτησης:

- Ημερομηνία ισχύος: ημερομηνία αποδοχής του παραστατικού
- Κωδικός εμπορεύματος:10 ψηφία- taric
- Εμπορική κατεύθυνση: Εισαγωγή
- Χώρα: χώρα καταγωγής θέση 34 του ΕΔΕ

Επιλέγοντας αναζήτηση προκύπτει πίνακας.

Τα απαιτούμενα πιστοποιητικά/εγγραφα εμφανίζονται στη στήλη προϋποθέσεις με την επιλογή του υπογραμμισμένου γράμματος C.

**14.** Ε Πώς μπορώ να βρω τα πιστοποιητικά/εγγραφα που απατούνται κατά την εξαγωγή ενός προϊόντος και υλοποιούν μέτρα περιορισμών & απαγορεύσεων;

Στη διαδρομή TARIC/Μέτρα/βάσει κωδικού εμπορεύματος:
 Εισάγω τα πεδία των κριτηρίων αναζήτησης:

- Ημερομηνία ισχύος: ημερομηνία αποδοχής του παραστατικού
- Κωδικός εμπορεύματος: τουλάχιστον 4 ψηφία
- Εμπορική κατεύθυνση: Εξαγωγή
- Χώρα: χώρα προορισμού θέση 17 του ΕΔΕ
- **2.** Στη διαδρομή TARIC/μέτρα/για ονοματολογία

Εισάγω τα πεδία των κριτηρίων αναζήτησης:

- Ημερομηνία ισχύος: ημερομηνία αποδοχής του παραστατικού
- Κωδικός εμπορεύματος: 8 ψηφία
- Εμπορική κατεύθυνση: Εξαγωγή
- Χώρα: χώρα προορισμού θέση 17 του ΕΔΕ

Επιλέγοντας αναζήτηση προκύπτει πίνακας.

Τα απαιτούμενα πιστοποιητικά/εγγραφα εμφανίζονται στη στήλη προϋποθέσεις με την επιλογή του υπογραμμισμένου γράμματος C.

15. Γ Πού μπορώ να βρω τους Κανονισμούς επιβολής κοινοτικών μέτρων;

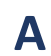

Α

Στη στήλη Κανονισμός, επιλέγετε τον αντίστοιχο αριθμό του Κανονισμού της επιβολής του μέτρου.

Ο αριθμός του κανονισμού είναι σύνδεσμος . Με την επιλογή του έχετε πρόσβαση στη σελίδα του Ευρωπαϊκού Δικαίου (EUR-LEX) και στο περιεχόμενο του Κανονισμού.

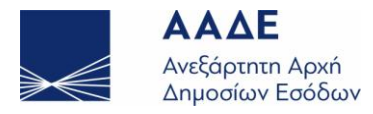

Α

www.aade.gr

# **16. Ε** Πού μπορώ να δω τον υπολογισμό δασμών και φόρων κατά την εισαγωγή ενός εμπορεύματος;

 Επιλέγω τη διαδρομή TARIC/ Υπολογισμός δασμών / Υπολογισμός & συμπληρώνω τα πεδία:

- Ημερομηνία ισχύος: ημερομηνία αποδοχής του παραστατικού
- Κωδικός εμπορεύματος: κωδικός taric

επιλέγω επόμενο,

2. στην καρτέλα δεδομένα εισάγω τα πεδία με την τελεία:

- Χώρα: χώρα καταγωγής -θέση34 του ΕΔΕ
- Τελωνειακή αξία: στατιστική αξία -θέση46 του ΕΔΕ
- Καθαρό βάρος: θέση 38 του ΕΔΕ

και επιλέγω επόμενο,

Η εφαρμογή διενεργεί έλεγχο σχετικά με το αν απαιτούνται

- πρόσθετοι κωδικοί taric,
- συμπληρωματικές μονάδες θέση 41 του ΕΔΕ &
- ποσόστωση (θέση 39 του ΕΔΕ)
- προτίμηση (θέση 36 ΕΔΕ)

συμπληρώνω τα απαιτούμενα πεδία και επιλέγω επόμενο,

**3.** στην καρτέλα έγγραφα επιλέγω τα πιστοποιητικά που απαιτούνται κατά την εισαγωγή του προϊόντος (θέση 44.1 του ΕΔΕ)

και επιλέγω επόμενο,

**4.** στην καρτέλα συμπληρωματικές μονάδες εισάγουμε τα επιβαλλόμενα από τον κωδικό taric πρόσθετα στοιχεία υπολογισμού (όπως αυτά συμπληρώνονται στη θέση του ΕΔΕ είδος/υπολογισμός δασμών & φόρων/πρόσθετα στοιχεία ) και επιλέγω επόμενο,

Προκύπτει το αποτέλεσμα υπολογισμού όπως αυτό αποτυπώνεται και στο μήνυμα ID28 αποδοχής της δ/σης - απόδοση MRN.

## 17. Ε Πού μπορώ να δω τον υπολογισμό φόρων κατά την ανάλωση προϊόντων που υπόκεινται σε Ε.Φ.Κ. (υποβολή ΔΕΦΚ);

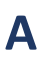

**1.** Επιλέγω τη διαδρομή TARIC/ Υπολογισμός δασμών / Υπολογισμός & συμπληρώνω τα πεδία :

- Ημερομηνία ισχύος: ημερομηνία αποδοχής της ΔΕΦΚ
- Κωδικός εμπορεύματος: κωδικός taric

επιλέγω επόμενο,

2. στην καρτέλα δεδομένα εισάγω τα πεδία με την τελεία:

- Χώρα: χώρα καταγωγής -θέση34 της ΔΕΦΚ
- Τελωνειακή αξία: στατιστική αξία -θέση46 της ΔΕΦΚ
- Καθαρό βάρος: θέση 38 της ΔΕΦΚ

και επιλέγω επόμενο,

Η εφαρμογή διενεργεί έλεγχο σχετικά με το αν απαιτούνται

- πρόσθετοι κωδικοί taric ,
- συμπληρωματικές μονάδες θέση 41 της ΔΕΦΚ
- συμπληρώνω τα απαιτούμενα πεδία

και επιλέγω επόμενο,

**3.** στην καρτέλα έγγραφα επιλέγω τα πιστοποιητικά που απαιτούνται κατά την ανάλωση του προϊόντος (θέση προηγούμενα παραστατικά /ειδικές μνείες της ΔΕΦΚ)

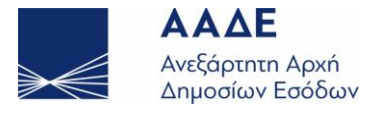

www.aade.gr

|     |   | 4. στην καρτέλα συμπληρωματικές μονάδες εισάγουμε τα επιβαλλόμενα από τον κωδικό taric συμπληρωματικά στοιχεία υπολογισμού πχ φορολογητέα αξία -θέση 56 της ΔΕΦΚ, μονάδες φορολόγησης -θέση 55 της ΔΕΦΚ. και επιλέγω επόμενο, Προκύπτει το αποτέλεσμα υπολογισμού όπως αυτό αποτυπώνεται και στη ΔΕΦΚ.                                                                                                    |
|-----|---|----------------------------------------------------------------------------------------------------|
| 18. | Ε | Πού μπορώ να βρω τους κωδικούς MEURSING (γεωργικό στοιχείο);                                                                                                    |
|     | Α | Στη διαδρομή TARIC / Υπολογισμός δασμών / Μέρσινγκ.                                                                                                    |
| 19. | Ε | Πού μπορώ να βρω πληροφορίες για δασμολογικές ποσοστώσεις (υπόλοιπα,<br>κρισιμότητα κτλ);                                                                                                    |
|     | Α | Στη διαδρομή TARIC / Ποσοστώσεις / Αναζήτηση για δασμολογικές ποσοστώσεις ,<br>εισάγοντας τον αριθμό ποσόστωσης είτε την χώρα καταγωγής.                                                                                                    |
| 20. | Ε | Πού μπορώ να βρω τους κωδικούς απαλλαγής της εθνικής φορολογίας: ΦΠΑ, ΕΦΚ,<br>Λοιποί φόροι;                                                                                                    |
|     | Α | <ul> <li>Στη διαδρομή Taric / αναφορές επιλέγω Ατέλειες.</li> <li>Επιλέγω από τον πίνακα αναφοράς τον τύπο κωδικού απαλλαγής (τομέας απαλλαγής) και αναζήτηση.</li> <li>Στον πίνακα που προκύπτει απεικονίζονται οι κωδικοί απαλλαγής και οι περιγραφή τους.</li> <li>Επιλέγοντας το φακό δίπλα από την περιγραφή συγκεκριμένου κωδικού απαλλαγής, προκύπτει νέα οθόνη με την αποτύπωση των ποσοστών απαλλαγής ανά μέτρο φορολογικής επιβάρυνσης.</li> <li>Οι εθνικοί κωδικοί απαλλαγής αναγράφονται στη θέση 37β κατά την υποβολή ΔΕΦΚ, στη θέση 44 (κάτω από την περιγραφή εμπορ/των) κατά την υποβολή διασάφησης.</li> </ul> |